## **Campus Print Solution Instructions**

Step 1 Select the appropriate VSU Student printer. Group (XEP B&W or XEP Color), based on whether you need to make a black and white or color print.

| File Home       | Insert   | Page Lavout            | References            | Mailings | Review      | View    |
|-----------------|----------|------------------------|-----------------------|----------|-------------|---------|
| The Home        | insere   | ruge cayout            | References            | mannings | incine in   | men     |
| 📕 Save          |          |                        |                       |          |             |         |
| 🐼 Save As       |          |                        | Print                 |          |             |         |
| Control Control |          |                        | Copies: 1             | ÷        |             |         |
| j open          |          | Print                  |                       |          |             |         |
| Close           |          |                        |                       |          |             |         |
| Info            | Pr       | inter                  |                       |          |             | 0       |
|                 | <u>г</u> | /> VSU Student XEP B&W |                       |          |             |         |
| Recent          | 1        | Ready                  |                       |          |             |         |
| New             | -        |                        |                       |          | Printer Pro | perties |
| New             | Se       | ttings                 |                       |          |             |         |
|                 |          |                        |                       |          |             |         |
|                 |          | Print All Pag          | jes<br>tire de cument |          |             | -       |
| Save & Send     |          | Finit the en           | the document          |          |             |         |

Print Job Details

**Step 2** Enter your **computer login username** (Active Directory) or **guest print card number** and press the **Print** button.

**Step 3** Swipe your **VSU ID** card or guest print card at the printer.

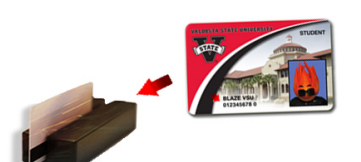

Print Cancel

Step 4 Use the external touchscreen to select the job you wish to print and tap the print button.

Print

**Step 5** Press the **Logout** button on the **external** touchscreen.

Logout

## **Print Allocations:**

Current students, faculty and staff are alloted \$17.50 each semester to their one card.

Unused print credits do not roll over.

## **Print Rates:**

| Size       | Color | Double-Sided | Cost          |
|------------|-------|--------------|---------------|
| 8.5" x 11" | No    | No           | \$0.05        |
| 8.5" x 11" | No    | Yes          | \$0.04 / Side |
| 8.5" x 11" | Yes   | No           | \$0.25        |
| 8.5" x 11" | Yes   | Yes          | \$0.19 / Side |

## For more information, please visit http://www.valdosta.edu/labprinting